## FAQ Fitur Direct Debit Danamon (Menu "Danamon") di Aplikasi adiraku

| No | Pertanyaan                               | Jawaban                                                                                                    |
|----|------------------------------------------|----------------------------------------------------------------------------------------------------|
| 1. | Apa itu Fitur Direct Debit Danamon (Menu | Merupakan fitur dari Bank Danamon yang ditujukan untuk memberikan kemudahan bagi                                            |
|    | "Danamon") di aplikasi adiraku?          | Konsumen Adira Finance dalam melakukan pembayaran angsuran dengan menggunakan                                               |
|    |                                          | direct debit Danamon, melakukan pengecekan saldo rekening tabungan Danamon, dan                                             |
|    |                                          | melakukan pengecekan riwayat transaksi ( <i>transaction history</i> ) melalui aplikasi Adiraku.                             |
|    |                                          | Konsumen dapat menghubungkan salah satu rekening tabungan Danamon yang dimiliki                                             |
|    |                                          | Konsumen di aplikasi adiraku (Jenis tabungan yang dapat dihubungkan adalah semua jenis                                      |
|    |                                          | tabungan Danamon kecuali tabungan jenis berjangka, Tabungan yang tidak memiliki kartu                                       |
|    |                                          | debit seperti Tabungan Cita2ku)                                                                                             |
| 2. | Apa itu Tabungan DanamonAdira?           | Tabungan DanamonAdira merupakan tabungan khusus yang diberikan untuk Konsumen yang                                          |
|    |                                          | sudah mengajukan pembiayaan Motor / Mobil / Pinjaman Dana Multiguna ke Adira Finance                                        |
|    |                                          | atau Konsumen yang melakukan pembukaan rekening Danamon melalui aplikasi adiraku pada                                       |
|    |                                          | menu Rekening Danamon.                                                                                                    |
|    |                                          | Untuk informasi detail mengenai Tabungan DanamonAdira dapat dilihat pada link berikut: <u>http://bdi.co.id/danamonadira</u> |

| 3. | Kapan Fitur Direct Debit Danamon (Menu      | Fitur Direct Debit Danamon (Menu "Danamon") sudah dapat digunakan pada tanggal 20                                                                                                    |
|----|---------------------------------------------|----------------------------------------------------------------------------------------------------|
|    | "Danamon") ini dapat digunakan oleh         | September 2024 untuk versi 2.17                                                                                                    |
|    | Konsumen?                                   |                                                                                                    |
| 4. | Kemudahan apa yang bisa saya dapatkan       | Beberapa kemudahan yang bisa didapatkan konsumen dengan menggunakan Fitur Direct                                                                                                    |
|    | dengan adanya Fitur Direct Debit Danamon    | Debit Danamon (Menu "Danamon"), sbb:                                                                                                    |
|    | di aplikasi adiraku?                        | 1. Konsumen dapat menghubungkan rekening Tabungan Danamon di aplikasi adiraku                                                                                                    |
|    |                                             | 2. Konsumen lebih mudah melakukan pembayaran angsuran dengan cara direct debit                                                                                                    |
|    |                                             | dari rekening Tabungan Danamon tersebut.                                                                                                    |
|    |                                             | 3. Konsumen dapat melakukan pengecekan saldo rekening Tabungan Danamon di                                                                                                    |
|    |                                             | aplikasi adiraku.                                                                                                    |
|    |                                             | 4. Konsumen dapat melakukan pengecekan riwayat transaksi ( <i>transaction history</i> ) dari                                                                                                 |
|    |                                             | rekening Tabungan Danamon yang terhubung pada aplikasi adiraku selama 30 hari ke                                                                                                    |
|    |                                             | belakang.                                                                                                    |
| 5. | Bagaimana cara untuk menghubungkan          | Berikut cara untuk menghubungkan tabungan Danamon di aplikasi adiraku, sbb:                                                                                                    |
|    | Tabungan Danamon saya untuk melakukan       | 1. Login aplikasi adiraku                                                                                                    |
|    | aktivasi Direct Debit Danamon pada aplikasi | 2. Muncul halaman beranda, Konsumen klik fitur Danamon aktifkan sekarang                                                                                                    |
|    | adiraku?                                    | <ol> <li>Masuk ke halaman benefit fitur, Jika konsumen sudah memiliki rekening Tabungan<br/>DanamonAdira/Tabungan Danamon lainnya dapat klik Sudah punya rekening, yuk<br/>lanjut</li> </ol> |
|    |                                             | <ol> <li>Muncul syarat dan ketentuan, lalu centang pernyataan "Saya sudah membaca dan<br/>menyetujui syarat dan ketentuan yang belaku", lalu klik Lanjut</li> </ol>                          |

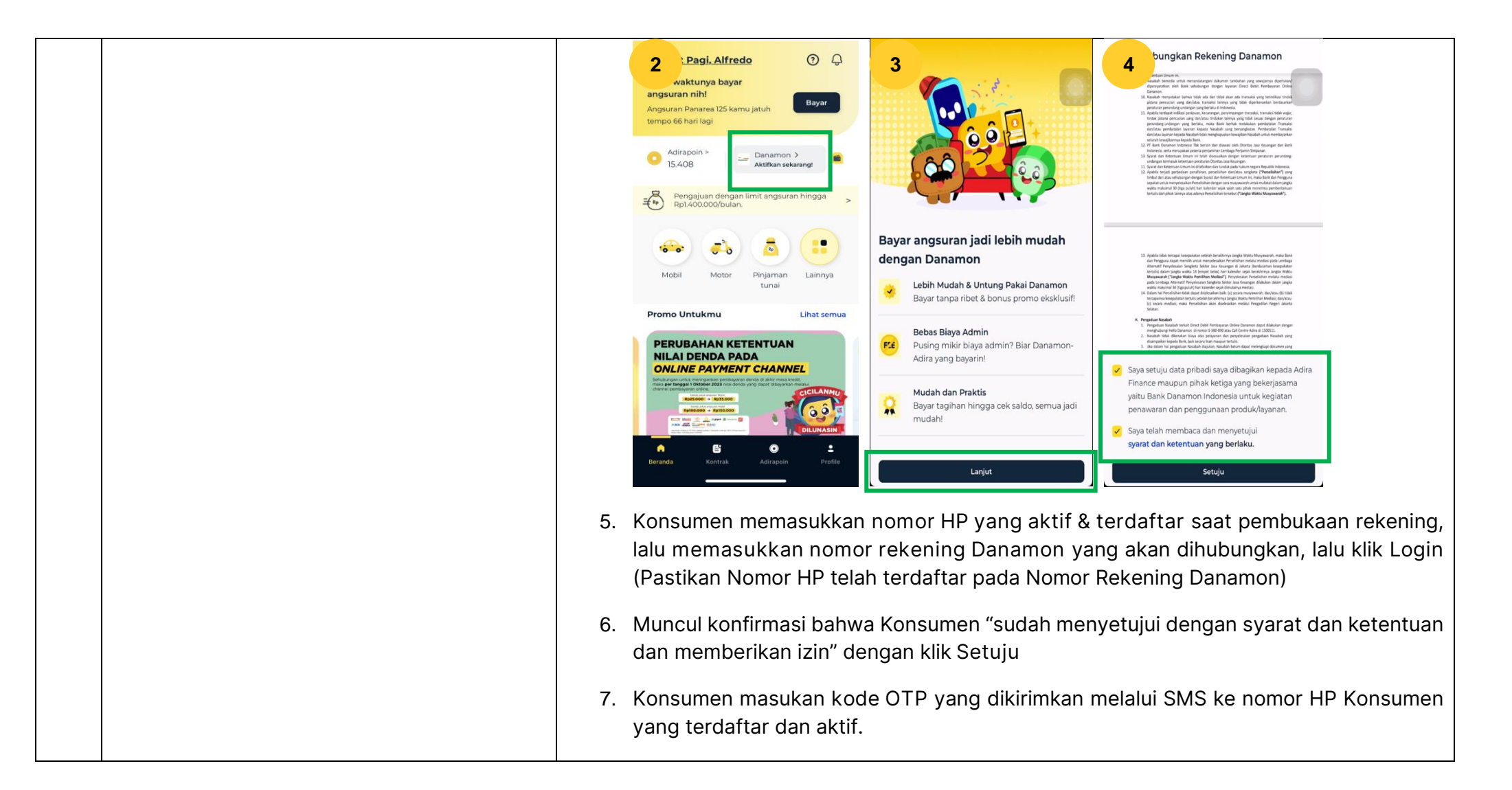

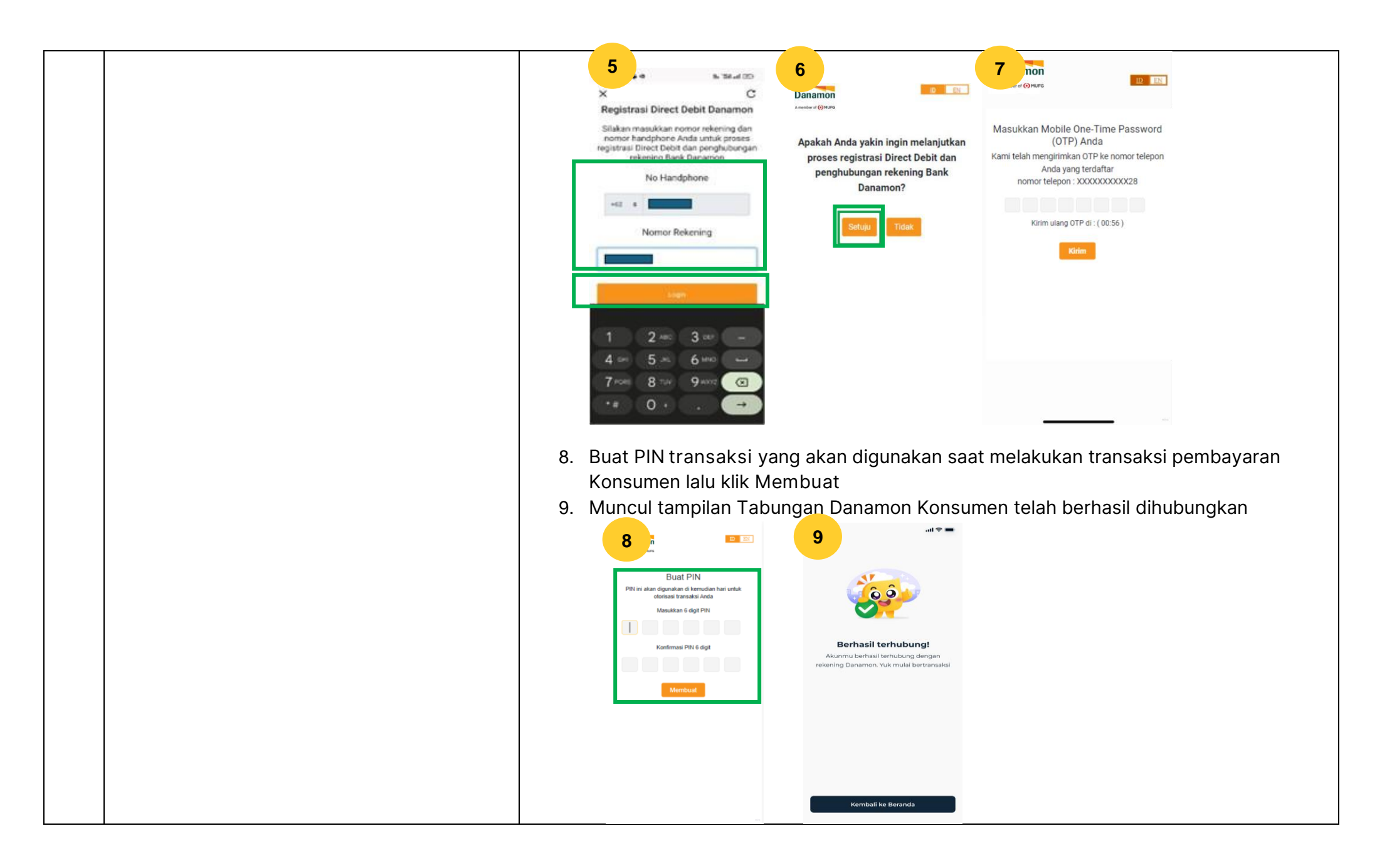

Bagaimana cara melakukan pembayaran Berikut cara melakukan pembayaran angsuran dengan menggunakan Direct Debit Danamon 6. angsuran dengan menggunakan Direct melalui aplikasi adiraku, sbb: Debit Danamon di aplikasi adiraku? 1. Login aplikasi adiraku 2. Muncul halaman beranda, klik fitur Danamon 3. Masuk ke halaman Tabungan Danamon, lalu pilih menu bayar angsuran 4. Muncul halaman kontrak konsumen yang dimiliki, lalu klik Bayar 3 2 3 0 g • 0 0 · 0 0 \* 出来...I 回 Δ ul 🕆 95 0 0 ← Danamon කු sumat Siang, Yuhadi ← Daftar Kontrak Udah waktunya baya angsuran nih! == Danamon Bayar Angsuran New avanza g 1.3 mt Rp \*\*\*\*\*\* Motor Ø NEW PCX 160 ABS kamu terlambat 101 h 020311111111 Nomor rekening Jatuh tempo rlambat 16 hari O Adirap Danamon > Rp3.585.000 Lihat saldomu disin Bayar <u>ب</u> . Elektron Bayar Fransfer Setor & furnit angsuran dana tunai Promo Untukmu Lihat semua Riwayat transaksi (max. 30 hari) Fitur ini dalam pengembang Saat ini fitur lihat transaksi belum tersedia, tunggu • kehadirannya 5. Pilih metode pembayaran dengan menggunakan Danamon, jika sudah sesuai klik Bayar

|    |                                                                                                    | <ul> <li>6. Muncul konfirmasi pembayaran menggunakan Direct Debit, jika sudah sesuai masukkan PIN transaksi Konsumen yang didapat saat registrasi</li> <li>7. Muncul tampilan transaksi diproses, yang artinya pembayaran Konsumen sedang diproses dan tunggu konfirmasi maksimal 24 jam.</li> <li>5. Orifirmasi pembayaran</li> <li>6. Pembayaran (Payment)<br/>Menggunakan Direct Debit<br/>Danamon</li> <li>No Telepon</li> <li>Banamon</li> </ul> |
|----|----------------------------------------------------------------------------------------------------|----------------------------------------------------------------------------------------------------|
|    |                                                                                                    | Fp49-901/749     Kode promo     Ocuakan kode promo     Danamon di     Danamon di     Jumlah   Pembelanjaan   Total Dibayar n   Masukkan 6 digit PIN   Denda   Rp 4.158.000     Konfirmasi     Lupe PIN Anda?     Simpari     Simpari     Simpari     Nonor Rekening     Distai pembayaran   Angsuran bulan ke-58   Rp 100.000   Pembayaran denda bisa dicici maks. Rp     Masukkan 6 digit PIN     Lupe PIN Anda?     Simpari     Simpari             |
| /. | Apakan ada biaya administrasi untuk<br>Konsumen yang melakukan pembayaran<br>angsurannya melalui Direct Debit Danamon<br>di aplikasi adiraku?                                                                | Konsumen yang sudah menghubungkan rekening Tabungan Danamon dan melakukan pembayaran angsuran dengan cara direct debit tidak ada biaya administrasi apapun.                                                                                                    |
| 8. | <ul> <li>Apakah saya dapat menghubungkan<br/>semua jenis tabungan Danamon di<br/>aplikasi adiraku?</li> <li>Apakah saya dapat menghubungkan<br/>lebih dari 1 tabungan Danamon yg saya<br/>miliki?</li> </ul> | <ul> <li>Konsumen dapat menghubungkan jenis Tabungan Danamonnya kecuali tabungan jenis<br/>berjangka yang tidak memiliki kartu debit, seperti Tabungan Cita2ku</li> <li>Konsumen hanya dapat menghubungkan salah satu Tabungan Danamon yang dimilikinya<br/>pada aplikasi adiraku.</li> </ul>                                                                                                    |

| 9.  | Bagaimana cara melihat nomor rekening | Berikut cara melihat nomor rekening Tabungan Danamon yang sudah terhubung di aplikasi                                                                                                    |
|-----|---------------------------------------|----------------------------------------------------------------------------------------------------|
|     | Tabungan Danamon yang sudah           | adiraku, sbb:                                                                                                    |
|     | dihubungkan dengan aplikasi adiraku?  | 1. Login aplikasi adiraku                                                                                                    |
|     |                                       | 2. Pada halaman beranda, klik Fitur Danamon                                                                                                    |
|     |                                       | 3. Masukan PIN Transaksi yang sudah dibuat pada saat registrasi                                                                                                    |
|     |                                       | 4. Masuk ke halaman Tabungan Danamon                                                                                                    |
|     |                                       | 5. Klik gambar setting dibagian pojok kanan atas, kemudian akan muncul nomor                                                                                                    |
|     |                                       | rekening Danamon Konsumen                                                                                                    |
|     |                                       | Contraction   Contraction   Contraction < |
| 10. | Bagaimana cara melihat saldo Tabungan | Konsumen dapat melihat saldo Tabungan Danamon pada aplikasi adiraku dengan:                                                                                                    |
|     | Danamon yang sudah dihubungkan pada   | 1. Login aplikasi adiraku,                                                                                                    |
|     | aplikasi adiraku?                     | 2. Masuk ke halaman beranda, klik Fitur Danamon                                                                                                    |
|     |                                       | 3. Masukan ke halaman Danamon, kemudian masukan PIN transaksi yang sudah dibuat pada saat registrasi                                                                                                    |
|     |                                       | <ol> <li>Muncul tampilan Danamon, kemudian klik gambar mata untuk menampilkan saldo<br/>rekening Tabungan Danamon</li> </ol>                                                                                                    |

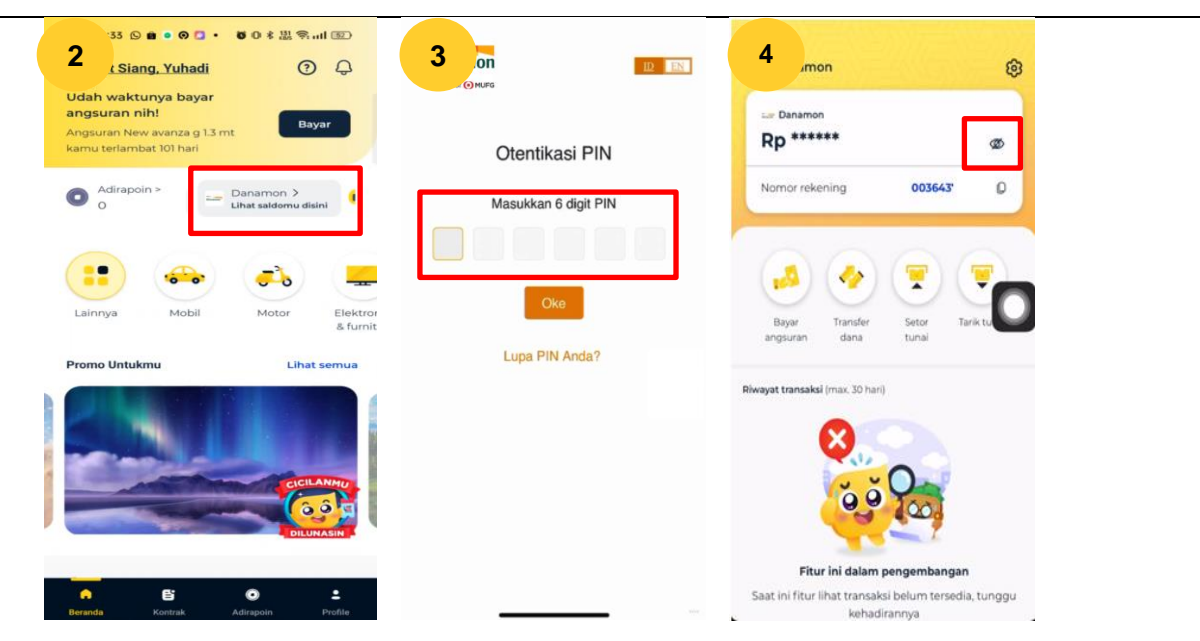

5. Kemudian muncul tampilan saldo direkening tabungan danamon Konsumen

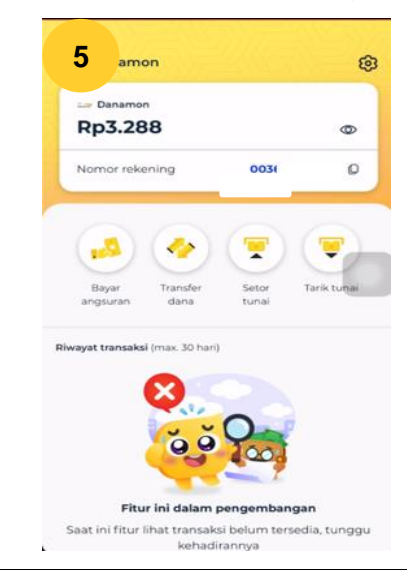

| 11. | Bagaimana cara melihat riwayat transaksi | Konsumen dapat melihat riwayat transaksi (transaction history) pada aplikasi adiraku dengan: |
|-----|------------------------------------------|----------------------------------------------------------------------------------------------|
|     | dari Tabungan Danamon yang sudah         | 1. Login aplikasi adiraku                                                                    |
|     | dihubungkan pada aplikasi adiraku?       | 2. Pada halaman beranda, klik Fitur Danamon                                                  |
|     |                                          | 3. Masukan ke halaman Danamon, masukan PIN transaksi yang sudah dibuat pada saat             |
|     |                                          | registrasi                                                                                   |
|     |                                          | 4. Muncul halaman Danamon, Konsumen dapat melihat daftar riwayat transaksi yang              |
|     |                                          | dilakukan selama 30 hari terakhir pada bagian Riwayat transaksi                              |
|     |                                          | <complex-block></complex-block>                                                              |

|     |                                        | Image: Distribution   Image: Distribution   Image: Distribution |
|-----|----------------------------------------|----------------------------------------------------------------------------------------------------|
| 12. | Bagaimana jika saya lupa PIN Transaksi | Konsumen dapat melakukan lupa PIN dengan cara, sbb:                                                                                                    |
|     | saya, apa yang harus saya lakukan?     | 1. Login aplikasi adiraku                                                                                                    |
|     |                                        | 2. Pada halaman beranda, klik Fitur Danamon                                                                                                    |
|     |                                        | 3. Muncul halaman masukan PIN Transaksi, lalu Klik Lupa PIN Anda Jika Konsumen lupa                                                                                                    |
|     |                                        | PIN                                                                                                    |
|     |                                        | 4. Masukan kode OTP yang dikirimkan ke nomor HP yang terdaftar pada Tabungan                                                                                                    |
|     |                                        | Danamon.                                                                                                    |

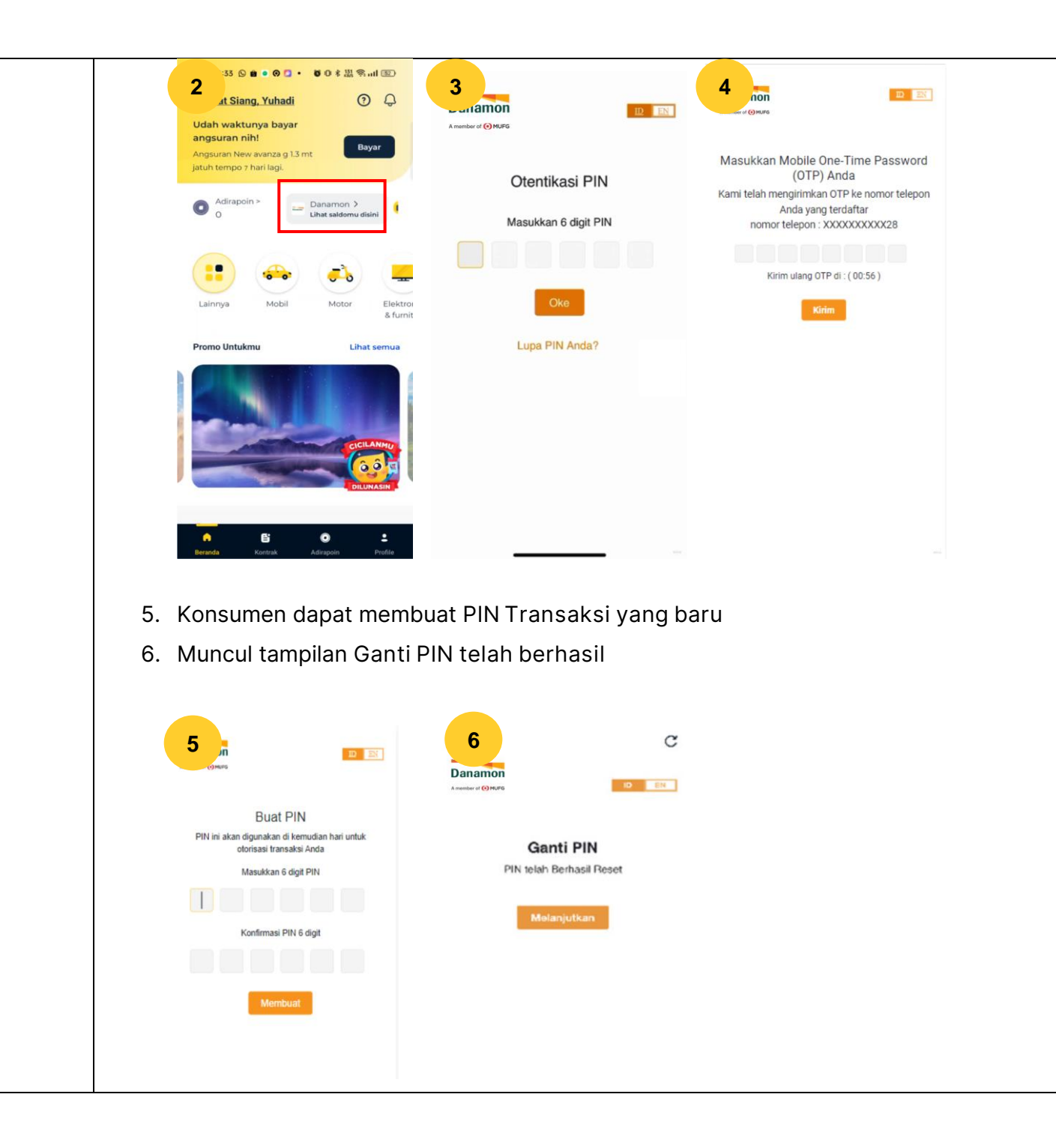

| 13. | Berapa kali batas maksimal untuk          | Batas maksimal untuk memasukkan PIN Transaksi adalah sebanyak 3 kali. Jika sudah                                                                                     |
|-----|-------------------------------------------|----------------------------------------------------------------------------------------------------|
|     | memasukkan PIN transaksi jika salah? Jika | memasukkan PIN yang salah sebanyak 3 kali, maka PIN akan diblokir karena telah mencapai                                                                              |
|     | PIN saya terblokir, apa yang bisa saya    | batas upaya verifikasi PIN.                                                                                                    |
|     | lakukan selanjutnya?                      |                                                                                                    |
|     |                                           | Jika PIN terblokir, maka bisa melakukan cara berikut untuk bisa menggunakan rekening                                                                                 |
|     |                                           | Tabungan Danamon kembali :                                                                                                    |
|     |                                           | 1. Tampilan adiraku akan muncul halaman Pin Diblokir jika konsumen salah memasukkan                                                                                  |
|     |                                           | pin sebanyak 3 kali. Selanjutnya, konsumen dapat klik tombol Unblock.                                                                                                |
|     |                                           | 2. Konsumen memasukkan nomor rekening yang ingin diganti PINnya. Kemudian klik                                                                                       |
|     |                                           | tombol Konfirmasi.                                                                                                    |
|     |                                           | 3. Masukkan kode OTP yang telah dikirimkan ke nomor telepon yang terdaftar pada                                                                                      |
|     |                                           | nomor rekening yang telah dimasukkan sebelumnya. Kemudian, klik Kirim.                                                                                               |
|     |                                           |                                                                                                    |
|     |                                           | 1     2     2     2     2     2     2     2                                                                                                    |
|     |                                           | Danamon<br>Aurora 4 (2014)<br>Aurora 4 (2014)                                                                                                    |
|     |                                           | Masukkan nomor rekening Ganti PIN                                                                                                    |
|     |                                           | Masukkan Mobile One-Time<br>Password (OTP) Anda                                                                                                    |
|     |                                           | Pin Diblokir Kami telah mengirimkan OTP ke<br>Anda Telah Mencapa Batas Upaya Verifikasi<br>Pin. Silahkan Hubungi Admin Danamon no no no no no no no no no no no no n |
|     |                                           |                                                                                                    |
|     |                                           | Kirim ulang OTP di : ( 00:57 )                                                                                                    |
|     |                                           |                                                                                                    |
|     |                                           |                                                                                                    |
|     |                                           |                                                                                                    |
|     |                                           | 4. Konsumen diminta untuk masukkan PIN baru sebanyak yang diinput sebanyak 2 kali                                                                                    |
|     |                                           | untuk konfirmasi, kemudian klik Mengatur Ulang.                                                                                                    |

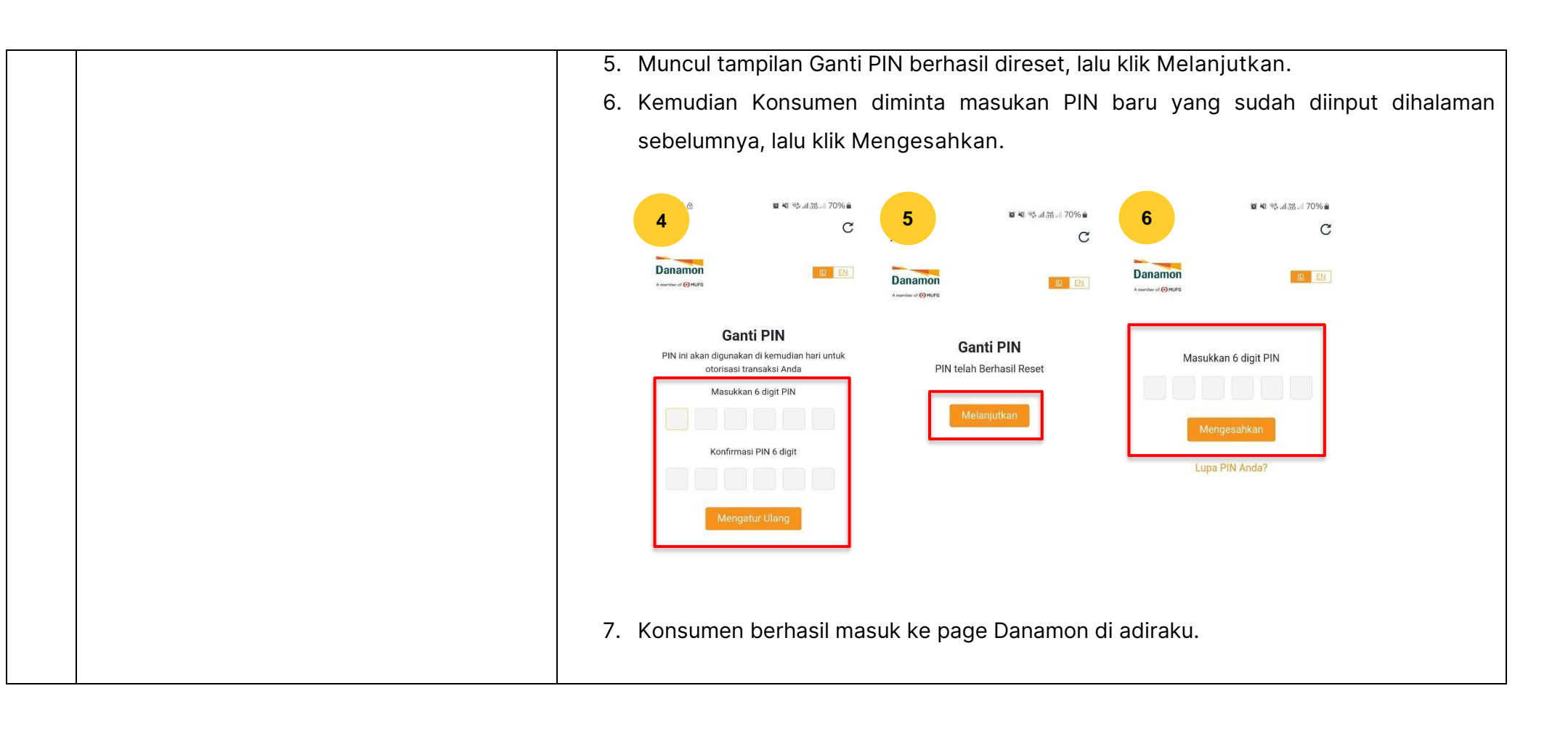

|     |                                                                                       | 7 and   P Defaure   P P   P P </th |
|-----|---------------------------------------------------------------------------------------|----------------------------------------------------------------------------------------------------|
| 14. | Kapan saja PIN Transaksi digunakan?                                                   | PIN transaksi digunakan saat Konsumen mengakses dan menggunakan layanan tabungan                                                                                                    |
|     |                                                                                       | Danamon yang sudah dihubungkan pada aplikasi adiraku (seperti untuk cek saldo, cek                                                                                                    |
|     |                                                                                       | riwayat transaksi, melakukan pembayaran melalui direct debit, dan sebagainya)                                                                                                    |
| 15. | Bagaimana jika saya tidak menerima OTP                                                | Konsumen dapat melakukan, sbb:                                                                                                    |
|     | ketika muncul perintah masukan kode OTP<br>yang dikirimkan ke nomor HP yang terdaftar | 1. Pastikan nomor HP Konsumen terdaftar di Danamon, Karena OTP (One-Time                                                                                                    |
|     | apa yang harus saya lakukan?                                                          | Password) akan dikirimkan oleh Danamon ke nomor HP yang terdaftar di Danamon.                                                                                                    |
|     |                                                                                       | 2. Pastikan nomor HP Konsumen masih aktif dan memiliki sinyal yg baik agar dapat menerima OTP dengan lancar.                                                                                                    |
|     |                                                                                       | <ol> <li>Jika nomor HP Konsumen telah berubah atau perlu diperbaharui dapat menghubungi:</li> <li>Hello Danamon di 1500-090</li> </ol>                                                                                                    |
|     |                                                                                       | Datang ke Kantor Cabang Danamon terdekat (jika diperlukan)                                                                                                    |

| 16. | Apakah PIN transaksi yang digunakan pada  | Berbeda.                                                                                   |
|-----|-------------------------------------------|--------------------------------------------------------------------------------------------|
|     | saat di aplikasi adiraku sama dengan PIN  | - PIN Transaksi yang digunakan saat di aplikasi adiraku dibuat saat Konsumen               |
|     | transaksi di aplikasi D-Bank PRO (mobile  | menghubungkan rekening Tabungan Danamon ke aplikasi adiraku.                               |
|     | banking Danamon)?                         | Transaksi yang digunakan saat di aplikasi D-Bank Pro (Mobile banking Danamon dibuat ketika |
|     |                                           | Konsumen mendaftarkan/mengaktifkan D-Bank Pro (mobile banking Danamon) di cabang           |
|     |                                           | Danamon.                                                                                   |
| 17. | > Saya sudah menerima Voucher             | Konsumen dapat menghubungi Layanan Dering Adira melalui :                                  |
|     | Cashback adirapoin di menu Special        | 1. Call Center 1500511                                                                     |
|     | Untukmu, tapi saat klik klaim/redeem      | 2. Email <u>customercare@adira.co.id</u>                                                   |
|     | Vouchernya gagal/tidak bisa diklaim,      | 3. Whatsapp 08118115811, ketik : HCS                                                       |
|     | kemana saya bisa menghubungi ?            | 4. Aplikasi adiraku pada menu Pusat Bantuan                                                |
|     | Voucher Cashback adirapoin yang saya      |                                                                                            |
|     | dapatkan sudah berhasil diklaim/redeem,   |                                                                                            |
|     | tetapi cashback adirapoinnya belum masuk  |                                                                                            |
|     | ke saldo adirapoin saya, kemana saya bisa |                                                                                            |
|     | menghubungi ?                             |                                                                                            |
| 18. | ≻ Saya melakukan Top Up Dana ke           | Konsumen dapat melakukan pengecekan kembali dengan:                                        |
|     | Tabungan Danamon saya, tetapi saat        | 1. Menutup halaman Tabungan Danamon                                                        |
|     | dicek melalui fitur Danamon di aplikasi   | 2. Buka fitur Danamon, klik Lihat saldomu disini                                           |
|     | adiraku saldo tidak bertambah, kemana     |                                                                                            |
|     | saya bisa menghubungi?                    | Jika saldo belum berubah/tidak bertambah setelah melakukan Top Up Dana nasabah dapat       |
|     | ≻ Jika saldo tabungan Danamon tidak       | menghubungi layanan Hello Danamon :                                                        |
|     | sesuai dengan yang ditampilkan pada       | - Email: hellodanamon@danamon.co.id                                                        |
|     | fitur Danamon di aplikasi adiraku,        | - Hello Danamon: 1500090; atau                                                             |
|     | kemana saya bisa menghubungi?             | Cabang Danamon terdekat                                                                    |

| 19. | ۶                     | Jika nomor Handphone yang terdaftar di   | Konsumen dapat menghubungi layanan Hello Danamon:   |
|-----|-----------------------|------------------------------------------|-----------------------------------------------------|
|     |                       | rekening Danamon hilang/berubah/tidak    | - Email: hellodanamon@danamon.co.id                 |
|     |                       | aktif, kemana saya bisa menghubungi?     | - Hello Danamon: 1500090; atau                      |
|     | $\blacktriangleright$ | Saya ingin melakukan reset PIN           | Cabang Danamon terdekat                             |
|     |                       | Transaksi Direct Debit namun selalu      |                                                     |
|     |                       | error atau gagal, kemana saya bisa       |                                                     |
|     |                       | menghubungi?                             |                                                     |
| 20. | $\checkmark$          | Saya menghubungkan rekening              | Konsumen dapat menghubungi Layanan Dering melalui : |
|     |                       | Tabungan Danamon saya di aplikasi        | 1. Call Center 1500511                              |
|     |                       | adiraku, tetapi selalu gagal atau error, | 2. Email <u>customercare@adira.co.id</u>            |
|     |                       | kemana saya bisa menghubungi?            | 3. Whatsapp 08118115811, ketik : HCS                |
|     |                       | Saya membayar angsuran melalui fitur     | 4. Aplikasi adiraku pada menu Pusat Bantuan         |
|     |                       | Danamon di aplikasi adiraku dengan       |                                                     |
|     |                       | metode Direct Debit dengan status        |                                                     |
|     |                       | berhasil tetapi di history payment tidak |                                                     |
|     |                       | muncul atau belum terbayarkan, kemana    |                                                     |
|     |                       | saya bisa menghubungi?                   |                                                     |
|     |                       |                                          |                                                     |